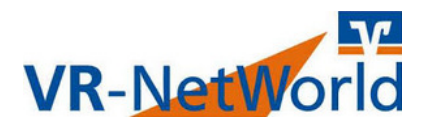

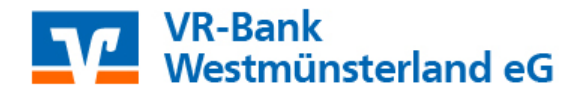

## Abruf elektronischer Kontoauszüge (PDF-Format) in der VR-NetWorld Software 7.x

Dieser Leitfaden zeigt Ihnen auf, wie Sie Ihre Kontoauszüge in elektronischer Form (PDF-Format) in Ihrer VR-NetWorld Software abrufen können.

## Vorgehensweise:

- 1. Stellen Sie bitte sicher, dass die Auszugserstellung Ihrer gewünschten Konten bei Ihrem Kreditinstitut auf "elektronischen Kontoauszug **über Abruf der Kontodaten**" geändert wurde.
- 2. Sie können elektronische Kontoauszüge sowohl manuell abrufen, als auch einen automatisch wiederkehrenden Auftrag einrichten.

## 2.1. Manueller Abruf:

Klicken Sie in der Kontenübersicht mit der rechten Maustaste das abzurufende Konto an und wählen Sie mit einem Linksklick "Kontoauszüge abholen".
Bestätigen Sie die folgende Meldung mit "OK" und gehen Sie in der oberen Leiste auf "Ausgangskorb".

| Kontenübersic   | ht ×           |                              |
|-----------------|----------------|------------------------------|
| Gruppiert nach  | Kreditinstitut | •                            |
| 27              |                | Konto                        |
| VR-Bank West    | tmünsterland   |                              |
|                 | 400_Kontoko    | rrent Umsätze anzeigen       |
| ₿ ffi<br>Pintan | 401_Kontoko    | rrent Konto aktualisieren    |
|                 | 902_Kontoko    | rrent Auftragbestand abrufen |
| <b>₽</b> €      | 440 Spar       | Kontoauszüge abholen         |

- Den Abrufauftrag im Ausgangskorb können Sie nun mit einem Linksklick auf "Ausgangskorb senden" in gewohnter Weise verschicken.

Ausgangskorb

- Die abgerufenen elektronischen Kontoauszüge werden auf Ihrer Festplatte unter C:\Users\Public\Documents\VR-NetWorld\Kontoauszuege abgelegt.

## 2.2. Automatischer Abrufauftrag:

- Klicken Sie in der Kontenübersicht mit der rechten Maustaste das abzurufende Konto an und wählen Sie mit einem Linksklick "Konto bearbeiten".

- Nun können Sie die Einstellungen des automatischen Abrufauftrages (Turnus) festlegen. Wir empfehlen Ihnen den Abruf "wöchentlich" vorzunehmen. Bestätigen Sie die Einstellungen mit "**OK**".

| Konto bearbeiten                       | and and a second second second second second second second second second second second second second second se |                                            |  |
|----------------------------------------|----------------------------------------------------------------------------------------------------|--------------------------------------------|--|
| Kontodetails                           | elektronischer Kontoauszug                                                                                     |                                            |  |
| SEPA                                   | Auszugsformat                                                                                                  | druckaufbereitet                           |  |
|                                        | Dateiendung (z.B. pdf)                                                                                         | pdf                                        |  |
| Eigenschaften                          | Kontoauszüge automatisch abrufen                                                                               | <nicht abrufen="" automatisch="">,</nicht> |  |
| 12 12 12                               | automatisch abrufen                                                                                            | <nicht abrufen="" automatisch=""></nicht>  |  |
| Umsatzanzeige                          | am                                                                                                    | <nicht abrufen="" automatisch=""></nicht>  |  |
| Kontoauszüge                           | automatisch quittieren                                                                                         | täglich                                    |  |
| ······································ |                                                                                                    | vierzebatágia                              |  |
| Geschäftsvorfälle                      |                                                                                                    | monatlich                                  |  |
| Übertragungsvorfahren                  |                                                                                                    | zweimonatlich                              |  |
| Obertragungsverrahren                  |                                                                                                    | vierteljahrlich                            |  |
|                                        |                                                                                                    | iährlich                                   |  |
|                                        |                                                                                                    |                                            |  |

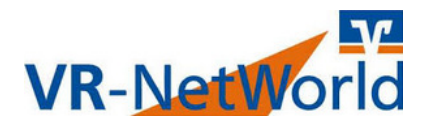

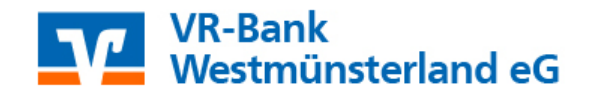

- **Wichtig:** Mit der Einstellung des automatischen Auftrages werden die Kontoauszüge **nicht** automatisch abgerufen. Der Auftrag wird im Ausgangskorb zunächst terminiert und muss zum Abruf der elektronischen Kontoauszüge am Fälligkeitstag manuell über "**Ausgangskorb senden**" versendet werden.

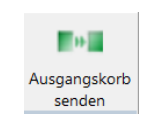

| Kontenübersicht |                                                                                                    |       | Ausgangskorb Übersicht 🗙 |           |                                                                 |
|-----------------|----------------------------------------------------------------------------------------------------|-------|--------------------------|-----------|-----------------------------------------------------------------|
|                 | a de la compañía de la compañía de l | Aktiv | à                        | Sammler 🖉 | Termin 🔬                                                        |
| OS 부하           | ITAN                                                                                                    | •     |                          |           | <suchen><br/>wöchentlich<br/>Mittwoch<br/>(09.03.2016)</suchen> |

3. Wir empfehlen Ihnen, Ihre elektronisch abgerufenen Kontoauszüge in regelmäßigen Abständen - im Rahmen Ihrer allgemeinen Backup-Sicherungen - **zu sichern**.

Tel.-Nr. unserer Serviceline: +49 (0)2541 13 - 8080